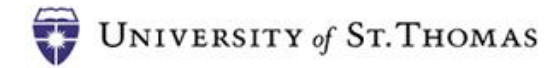

## Submitting an Electronic Poster Request

Use this process request to have an electronic poster displayed on UST digital signage. Poster can be used to publicize or communicate information about an organization or upcoming event. To submit a poster request:

1. Go to http://webapp.stthomas.edu/posters/index.htm. The login page displays.

|                                    | hagement                                     |
|------------------------------------|----------------------------------------------|
| Username (UST NetID):              | Need Access?                                 |
| ,                                  | Student Club members must have their club    |
| Password:<br>Forgot your password? | membership registered with the Office of     |
|                                    | Campus Life through Murphy on-line in order  |
|                                    | to access this system. Please contact your   |
|                                    | club president to ensure you have access. If |
| Login                              | you are a club president and cannot access   |
|                                    | this system, please contact the Office of    |
|                                    | Campus Life at campuslife@stthomas.edu.      |

2. Enter your UST username and password. The Welcome page displays.

| Welcome!                                                                                                    | Things you'll need:                                                      | How this works:                                                                                                    |
|----------------------------------------------------------------------------------------------------|--------------------------------------------------------------------------|----------------------------------------------------------------------------------------------------|
| If you have not previously submitted a                                                                                                    | 1 Permission to submit posters                                           | Posters are submitted through this process                                                                                                    |
| poster, you will want to take a few minutes<br>to look over the checklist of the required<br>items you will need in order to complete<br>and submit a noster. This quide can be | 2 A descriptive event title                                              | and then sent to the Office of Campus Life<br>for review. If approved, your poster will be<br>displayed, based on the requested time<br>frame, on the divital signade in the |
| viewed at any time by selecting the "Help"<br>link at the top of the page.                                                                                                    | 3 Run dates for the poster                                               | Anderson Student Center. If your poster is<br>not approved, the Office of Campus Life wil                                                                                    |
|                                                                                                    | The poster's vital information (including event and contact information) | contact with you information as to why it wa<br>returned. For any additional questions<br>regarding digital poster submissions,                                              |
|                                                                                                    | 5 Artwork (either existing or select a template)                         | please contact the Office of Campus Life at<br>campuslife@stthomas.edu.                                                                                                    |

- 3. Review the "Things you'll need" to create a poster
- 4. Click the **Get Started** button.

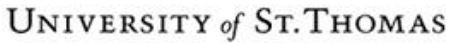

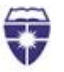

5. Select a stakeholder (from the drop down list of student organizations) or type a stakeholder name (non-student), a category for the poster and the date range you'd like to have the poster displayed on the digital signage.

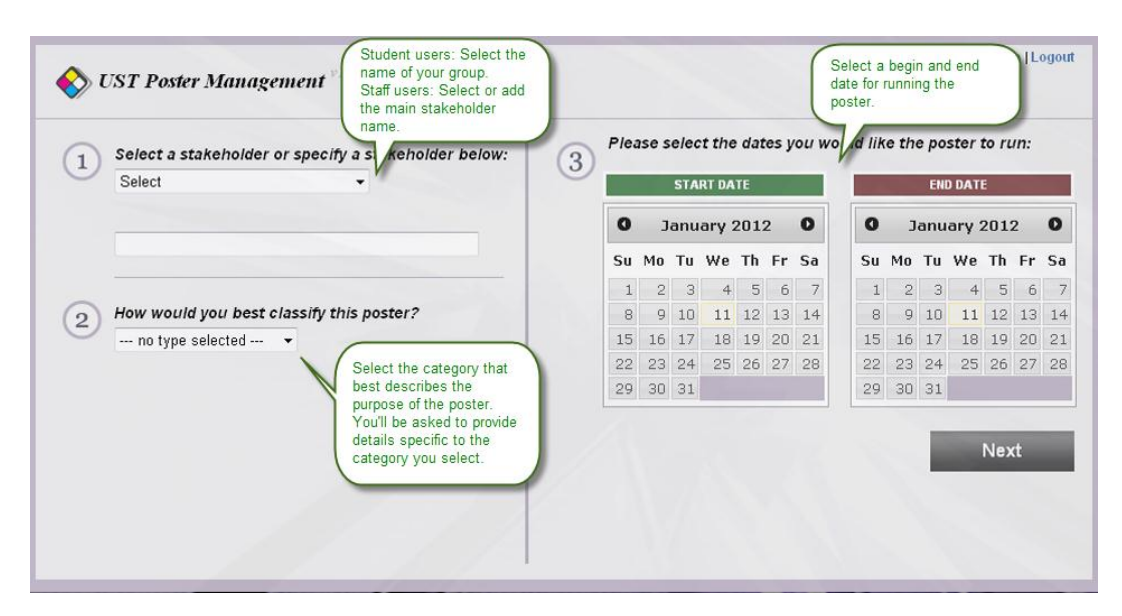

The classification you select will determine the additional details you need to add to your poster. The information you supply in these fields will display on the poster as illustrated below.

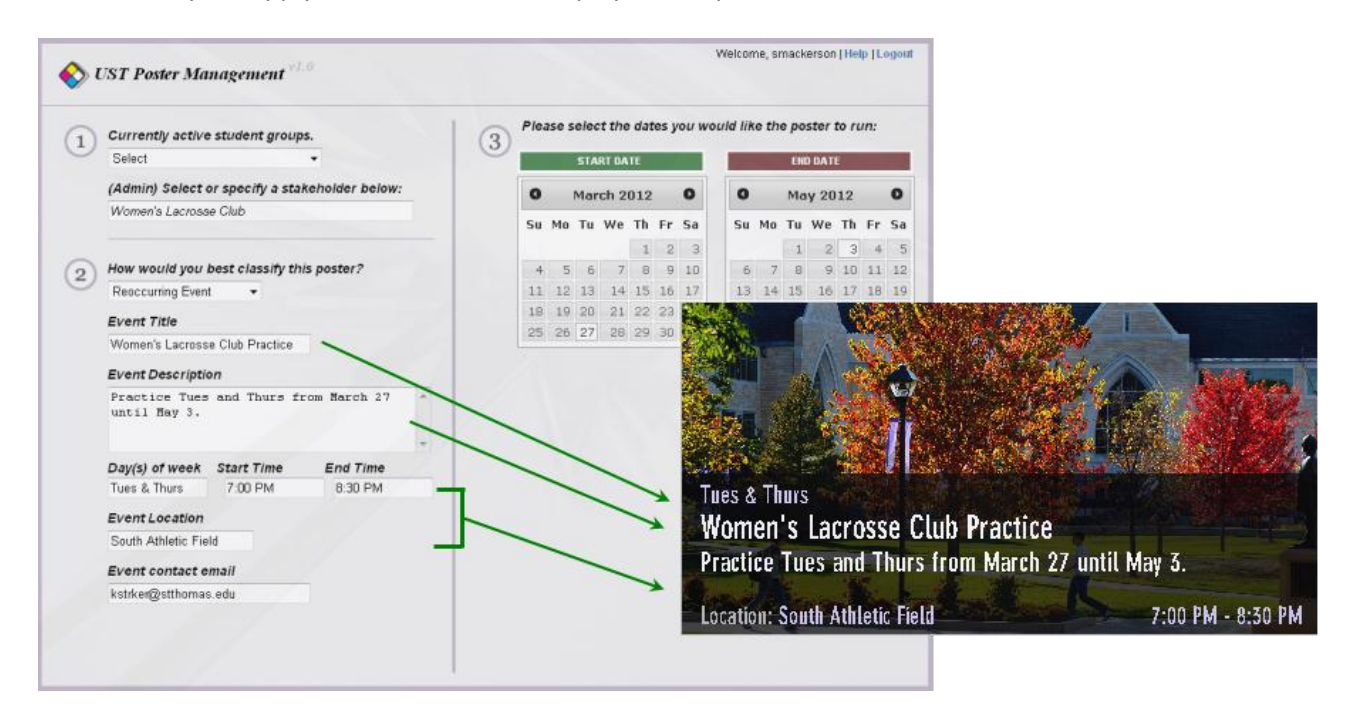

6. Click the **Next** button.

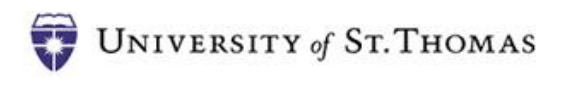

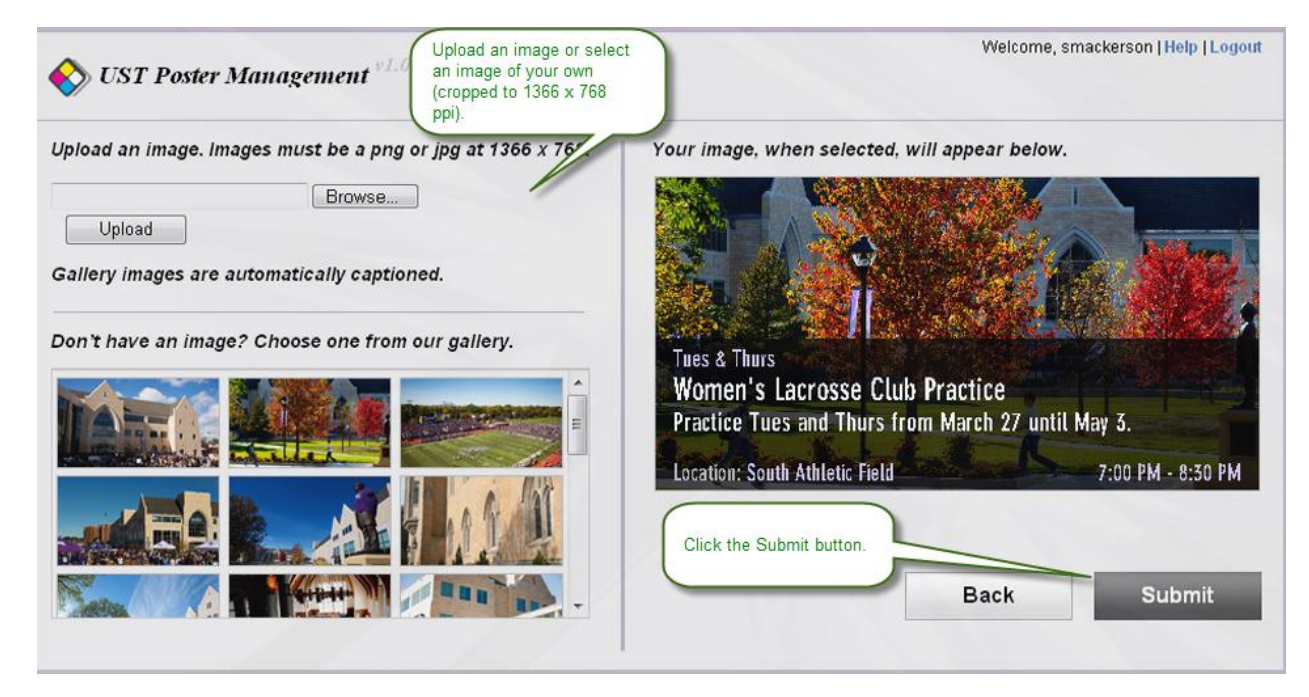

- 7. Click the **Browse** button and locate the image you'd like to use (cropped in advance to 1366 x 768 pixels per inch) **OR** select an image from the image gallery.
- 8. Click **Submit**. Your poster will be submitted for approval. You will see the "*Success*" confirmation page.

| 🔷 UST Poster Mana | agement <sup>v1.0</sup>                                                            |  |
|-------------------|------------------------------------------------------------------------------------|--|
|                   | Success!<br>Your poster has been successfully sent to an administrator for review. |  |
|                   | Make Another                                                                       |  |
|                   |                                                                                    |  |

9. You will be notified, via email, if your poster is returned. If you do not receive an email regarding your poster, your poster will appear on the digital signage based on the start date you entered.